## Pflege der Daten und Dateien während der Migration

Reto Kromer • AV Preservation by reto.ch

## **Migration von Film- und Videodaten**

Fotostiftung Graubünden Chur, 1. Februar 2020

1

# Lesen | Ändern | Schreiben Skripte zum Ändern von: • Container • Codec • sowohl Container als auch Codec • Metadaten • Dateinamen

2

# ProRes-codierte Ur-Datei von: ProRes in einem QuickTime-Container

 ProRes in einem QuickTime-Container (.mov)

### nach:

• ProRes in einen Matroska-Container (.mkv)

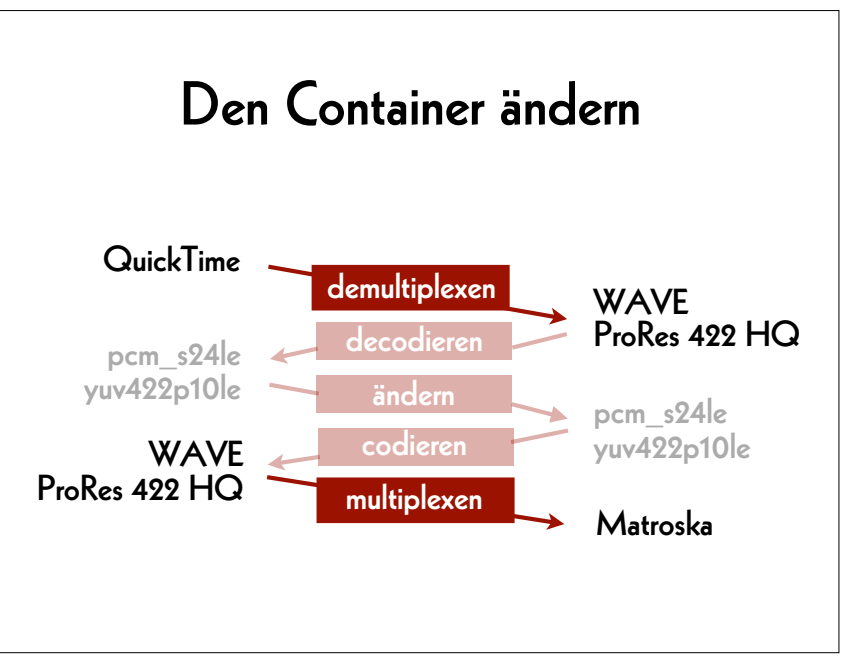

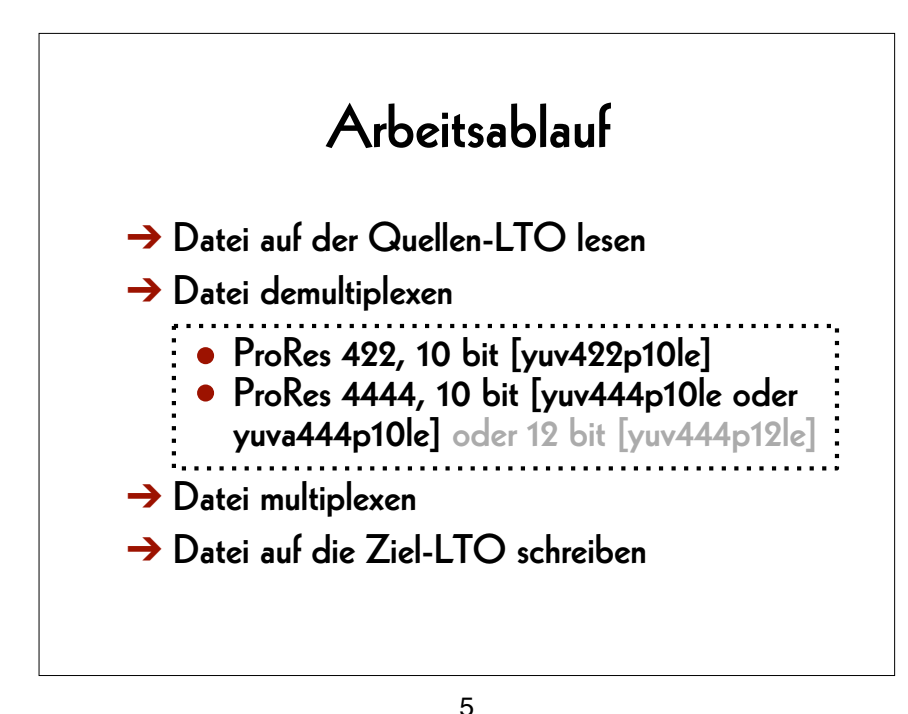

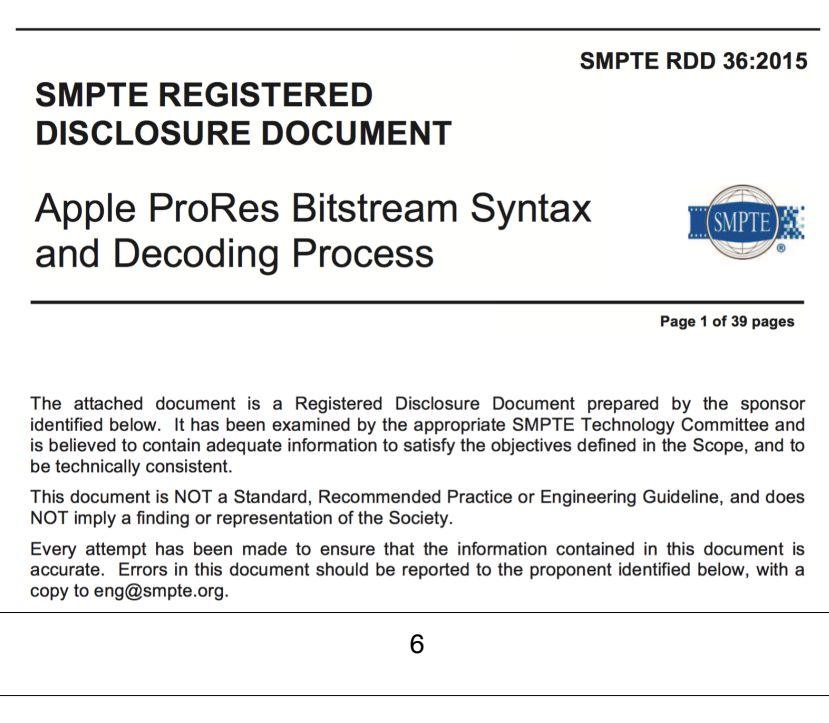

# 2. Unkomprimiertes Video

#### von:

- AVI / 8-bit und 10-bit uncompressed
- MOV / 8-bit und 10-bit uncompressed
- MP4 / 8-bit und 10-bit uncompressed

#### nach:

• Matroska / FFV1

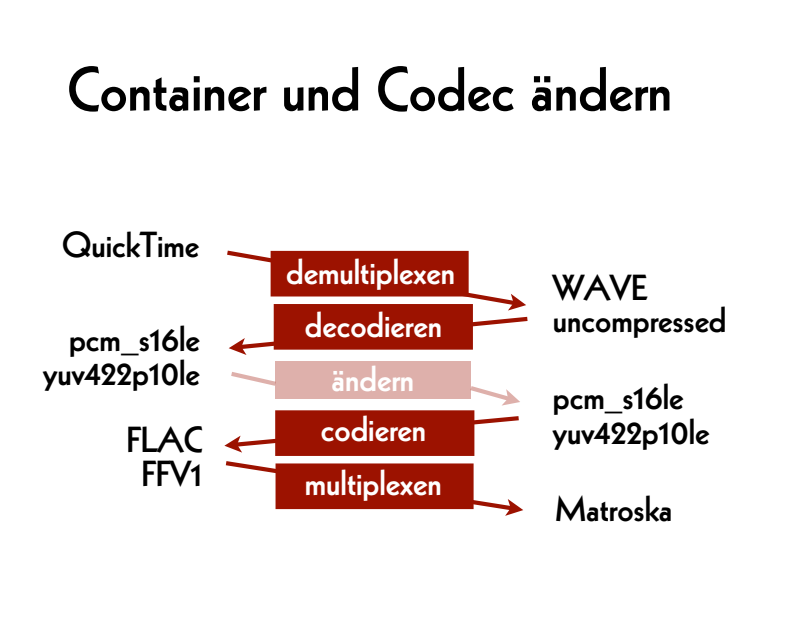

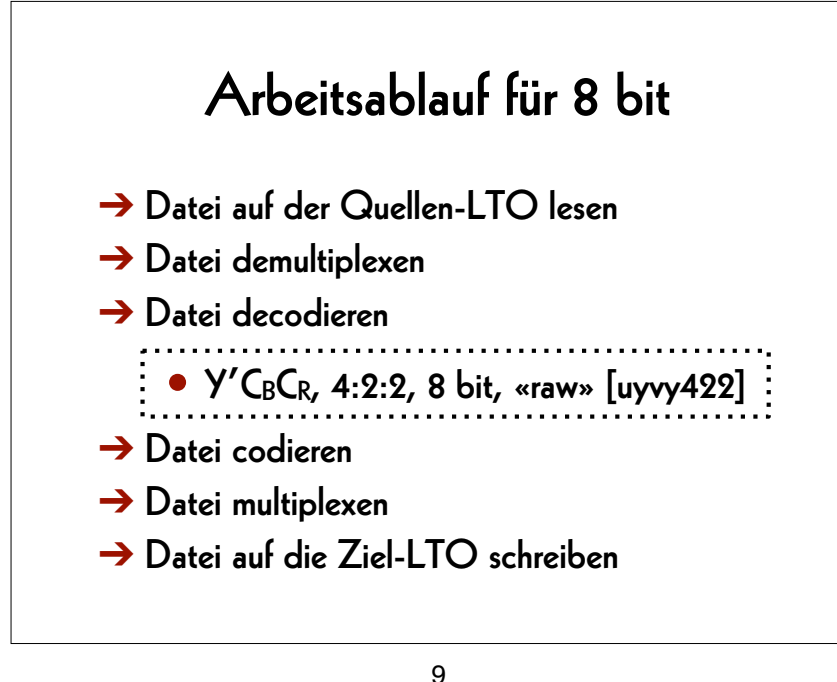

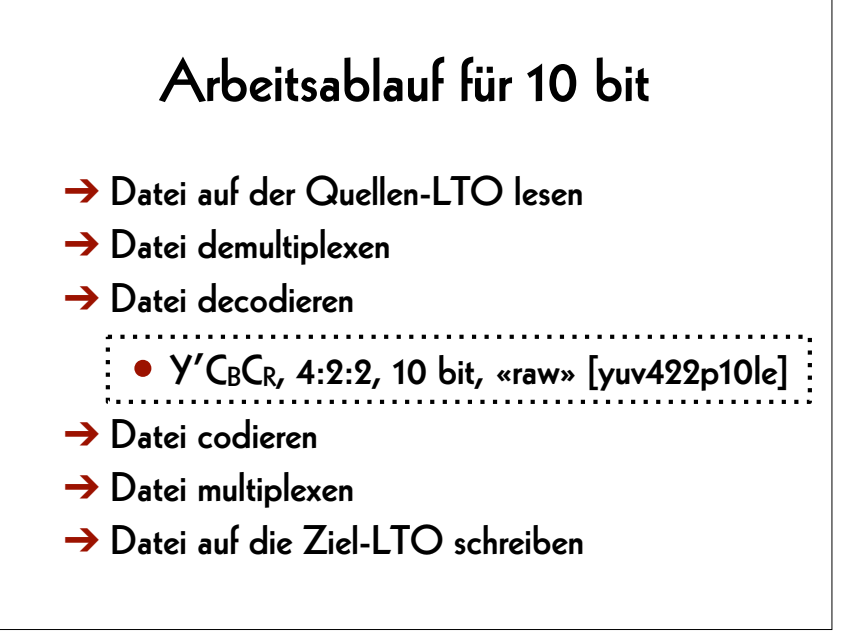

10

## 3. Dateinamen ändern

#### von:

• Titel YUV422.mkv

## nach:

• Titel YCbCr422 9d5084b5b0a08d5022b3 9e0e75241d12.mkv

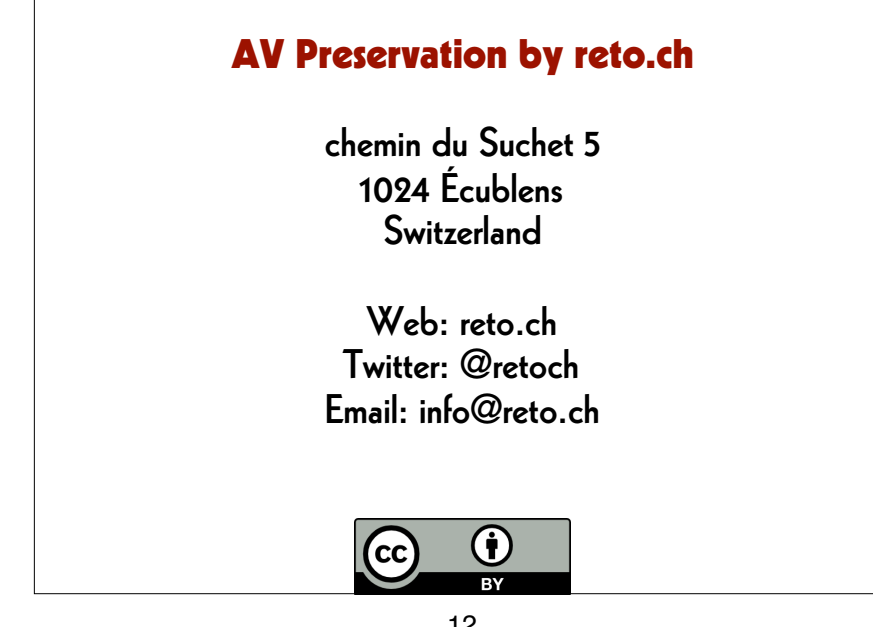